# Kako da provjerim koje digitalne certifikate imam?

Zadnje ažurirano09/06/2021 10:24 am CEST

Ukoliko želite provjeriti koje digitalne certifikate imate u internet pregledniku slijedite upute koje su niže opisane.

## **Internet Explorer**

1 Kliknemo na ikonu Alati / Tools u gornjem desnom kutu (ili pritisnemo

tipke ALT i X) i odaberemo Internet mogućnosti / Internet Options.

2 Odaberemo prozor Sadržaj / Content i kliknemo na Certifikati /

#### Certificates.

3 U prozoru koji se otvori su u kartici **Osobno / Personal** na popisu prikazani digitalni certifikati koje imamo instalirane u pregledniku.

Ako na popisu nema ni jednog digitalnog certifikata tada pomoću tog preglednika ne možemo pristupati Minimaxu – trebamo dobiti digitalni certifikat (ako ga još nemamo) i instalirati ga na računalo.

| Certificates          |                       |                                         |                                | ×                 |
|-----------------------|-----------------------|-----------------------------------------|--------------------------------|-------------------|
| Intended purpose: <   | :All>                 |                                         |                                | ~                 |
| Personal Other People | Intermediate Certific | ation Authorities                       | s Trusted Root C               | Certification 🔹 🕨 |
| Issued To             | Issued By             | Expiry D Fr<br>31.12.2 <1<br>13.5.20 <1 | riendly Name<br>None><br>None> |                   |
| Import Expo           | rt Remove             |                                         |                                | Advanced          |
|                       |                       |                                         |                                | View              |
|                       |                       |                                         |                                | Close             |

Ako želimo ukloniti neki certifikat, onda ga označimo i kliknemo Ukloni / Remove.

## **Mozilla Firefox**

Kliknemo na ikonu Otvori izbornik i zatim odaberemo Mogućnosti / Settings.

2 Odaberemo karticu Privatnost i sigurnost / Privacy and

security i zatim Digitalni certifikati / Certificates i kliknemo na Pregled

digitalnih certifikata / View Certificates.

O prozoru koji se otvori u kartici su Vaši digitalni certifikati / Your

**Certificates** na popisu prikazani digitalni certifikati koje imate instalirane u pregledniku.

Ako na popisu nema ni jednog digitalnog certifikata, tada pomoću tog preglednika ne možemo pristupati Minimaxu . Ako još nemate digitalni certifikat morate ga prvo dobiti. Ako već imate digitalni certifikat tada ga trebate uvesti / import u preglednik Mozilla Firefox.

| Certificate Manager                                              |                   |                  |                    |               |            | ×   |  |
|------------------------------------------------------------------|-------------------|------------------|--------------------|---------------|------------|-----|--|
| Your Certificates                                                | People            | Servers          | Authorities        | Others        |            |     |  |
| You have certificates from these organizations that identify you |                   |                  |                    |               |            |     |  |
| Certificate Name                                                 |                   | Security D       | evice              | Serial Number | Expires On | E\$ |  |
|                                                                  |                   |                  |                    |               |            |     |  |
|                                                                  |                   |                  |                    |               |            |     |  |
|                                                                  |                   |                  |                    |               |            |     |  |
|                                                                  |                   |                  |                    |               |            |     |  |
|                                                                  |                   |                  |                    |               |            |     |  |
|                                                                  |                   |                  |                    |               |            |     |  |
|                                                                  |                   |                  |                    |               |            |     |  |
|                                                                  |                   |                  |                    |               |            |     |  |
| View <u>B</u> ackup                                              | . Bac <u>k</u> up | All I <u>m</u> p | ort <u>D</u> elete |               |            |     |  |
|                                                                  |                   |                  |                    |               |            | ОК  |  |
|                                                                  |                   |                  |                    |               |            |     |  |

### **Google Chrome**

- 1 U alatnoj traci odaberemo Alati / Tools a zatim Postavke / Settings .
- 2 U kartici koja se otvori na dnu stranice kliknemo Dodatno / Advanced.
- 3 Preglednik prikaže dodatne postavke pod nazivom Privatnost i sigurnost

/ Privacy and security i odaberemo Upravljanje certifikatima / Security >
Manage certificates.

**4** U prozoru koji se otvori u kartici **Osobno** /**Personal** na popisu su prikazani digitalni certifikati koje imamo u pregledniku.

Ako na popisu nema ni jednog digitalnog certifikata s tim preglednikom ne možemo

pristupiti Minimaxu – trebate dobiti digitalni certifikat (ako ga još nemate) i instalirati na računalo.

| Certificates            |                          |                                      |                                                 | ×               |  |  |  |
|-------------------------|--------------------------|--------------------------------------|-------------------------------------------------|-----------------|--|--|--|
| Intended purpose:       | e: <all></all>           |                                      |                                                 |                 |  |  |  |
| Personal Other Peop     | le Intermediate Certific | ation Authoritie                     | s Trusted Root                                  | Certification • |  |  |  |
| Issued To<br>교          | Issued By                | Expiry D F<br>31.12.2 <<br>13.5.20 < | riendly Name<br><none><br/><none></none></none> |                 |  |  |  |
| Import Exp              | port Remove              |                                      |                                                 | Advanced        |  |  |  |
| Certificate intended pu | ırposes                  |                                      |                                                 | View            |  |  |  |
|                         |                          |                                      |                                                 | Close           |  |  |  |

Svaki korisnik treba imati svoj digitalni certifikat.

Više informacije, upute o preuzimanju, instaliranju i ostale informacije možete naći na internet stranicama izdavatelja certifikata.